# How to insert from schedule template?

## **Voilà!**

Learn how to insert from schedule template with Voilà!

1 Navigate to https://console.voila.app/en 2 **Click Schedule** pilà! 2 Dashboard \*\* Planned hours Draft hours Planned cost 96 hours 0 hours \$1,177.79 Schedule è 0°A Di 0 0 Open shifts Assignations to approve Shifts to approve Replacements 4. 4 • 0 0 > C 4 00 ☑ Stand by shifts Recurring shifts that end soon Requests to approve Availabilities to approve 0 0 2. 1 • R sti-Leaves to approve Announcements 18• 29 • Budget repartition \$250.00 \$200.00 \$150.00 \$100.00 3 \$50.00 \$0.00 Fri 05 Aug Total workforce cost 

### **3** Right-click on an empty box or, if there is a shift displayed in the box, right-click next to it

| - Ioday ( Jul 31, 2022 - /                                                          | Aug 6, 2022 >                                        |                                            | Calendar                                           | Wee                                        | ĸ ✓ No grouping ✓                            | /. Auto                                      |                                 |                            |
|-------------------------------------------------------------------------------------|------------------------------------------------------|--------------------------------------------|----------------------------------------------------|--------------------------------------------|----------------------------------------------|----------------------------------------------|---------------------------------|----------------------------|
|                                                                                     |                                                      |                                            |                                                    |                                            |                                              | ۹ (                                          |                                 | 2 0                        |
| Sorted by First name $\sim$                                                         | SUN 31                                               | AUGUST<br>MON 1                            | TUE 2                                              | WED 3                                      | THU 4                                        | FRI 5                                        | SAT 6                           | TOTAL<br>Planned I<br>Cost |
| ? Open shifts (6)                                                                   | 5:00 - 14:00 (9h 0m)<br>S1, Restaurant 3             |                                            |                                                    | 10:00 - 18:00 (8h 0m) © •                  | 0:00 - 1:00 (1h 0m)<br>Sp1, R2 - Room 1      | 9:00 - 17:00 (8h 0m) □ 2 ◎ ●<br>Sp2, Ri      |                                 | 42h<br>\$0.00              |
|                                                                                     | 10:00 - 18:00 (8h 0m)<br>Sp1, Restaurant 3           |                                            |                                                    | 10:00 - 18:00 (8h 0m) © •<br>Sp2, CB       |                                              |                                              |                                 |                            |
| Anne Bonesso<br>Manager<br>1D: 2205 - Full-Time<br>20h - 30h - Je vais à l'école    |                                                      | 9:00 - 17:00 (8h 0m) #<br>H1, Restaurant 3 | 9:00 - 17:00 (8h 0m) # ®<br>H1, Restaurant 3       | 9:00 - 17:00 (8h 0m) ⇔<br>H1, Restaurant 3 | 9:00 - 17:00 (8h 0m) = 0<br>H1, Restaurant 3 | 9:00 - 17:00 (8h 0m) = 0<br>H1, Restaurant 3 | 2 c •:                          | 40h<br>\$855.0             |
| Anthony Michaud A<br>Full-Time<br>ND - 37h                                          |                                                      |                                            |                                                    |                                            | ]                                            |                                              |                                 | 0h<br>\$0.00               |
| Bruno Aldik A<br>Full-Time<br>106 - 37.5h                                           |                                                      |                                            | 0:00 - 1:00 (1h 0m) ©<br>C1, R2 - Room 1<br>Absent |                                            | 0:00 - 1:00 (1h 0m) 👓 🐐                      | 0:00 - 1:00 (1h 0m)©<br>C1, RI               | 0:00 - 1:00 (1h 0m) ©<br>C1, RI | 3h<br>\$66.99              |
| Bruno Aldik<br>Admin<br>Full-Time<br>106-37.5h                                      |                                                      |                                            |                                                    |                                            |                                              |                                              |                                 | 0h<br>\$0.00               |
| Christian Michel<br>Admin<br>10: 10905 - Full-Time                                  |                                                      |                                            |                                                    |                                            | 0:00 - 1:00 (1h 0m) @<br>C1, R2 - Room 1     |                                              |                                 | 1h<br>\$0.00               |
| Christine Rashford<br>ID: 22365 - Full-Time<br>ND - ND                              | 5:00 - 14:00 (9h 0m)<br>\$1, Restaurant 3            |                                            |                                                    |                                            |                                              |                                              |                                 | 9h<br>\$173.2              |
| Claudia Hamilton<br>Manager<br>10: 100 - Full-Time<br>10: - 25h - Je suis à l'école |                                                      |                                            |                                                    | 2 · · · ·                                  |                                              |                                              |                                 | 0h<br>\$0.00               |
| David Gauthier                                                                      | 10:00 - 18:00 (8h 0m)<br>Sp1, Restaurant 3<br>Absent |                                            |                                                    |                                            |                                              |                                              |                                 | 8h<br>\$240.0              |
| Diane Smith<br>Admin<br>Full-Time<br>206 - 40h                                      |                                                      |                                            |                                                    |                                            | 0:00 - 1:00 (1h 0m) ФФ 🚯                     | 0:00 - 1:00 (1h 0m) ® .<br>Sp1, R2 - Room 1  | 0:00 - 1:00 (1h 0m) @@          | 3h<br>\$0.00               |
| 😰 Elon Tusk<br>ID: 123 - Full-Time 🔺                                                |                                                      |                                            |                                                    |                                            |                                              |                                              |                                 | 0h<br>\$0.00               |
| 🕬 Émilie Lockhead                                                                   | ų                                                    |                                            | CITITITITITITITITI \$ 21                           |                                            |                                              |                                              |                                 | 0h                         |
| Total planned hours                                                                 | 46h                                                  | 16h                                        | 9h                                                 | 30h                                        | 19h                                          | 20h                                          | 2h                              | 142h                       |
| Total overtime hours                                                                | 0h                                                   | 0h                                         | Oh                                                 | Oh                                         | Oh                                           | Oh                                           | Oh                              | Oh                         |
| Total workforce cost                                                                | \$653                                                | \$325                                      | \$193                                              | \$261                                      | \$171                                        | \$209                                        | \$22                            | \$1.834                    |

#### 4 Click Insert from schedule template

| < Jul 31, 2022 - J     | Aug 6, 2022 >                                          |                                              | Calendar v                                          | iew Employees view                         |                                              | Wee                                          | k ∽ No grouping ∽               | 🎢 Auto-assign                  |
|------------------------|--------------------------------------------------------|----------------------------------------------|-----------------------------------------------------|--------------------------------------------|----------------------------------------------|----------------------------------------------|---------------------------------|--------------------------------|
|                        |                                                        |                                              |                                                     |                                            |                                              | ٩ (                                          |                                 |                                |
| Sorted by First name 🗸 | JULY<br>SUN 31                                         | AUGUST<br>MON 1                              | TUE 2                                               | WED 3                                      | THU 4                                        | FRI 5                                        | SAT 6                           | TOTAL<br>Planned hours<br>Cost |
| 5)                     | 5:00 - 14:00 (9h 0m)<br>S1, Restaurant 3               |                                              |                                                     | 10:00 - 18:00 (8h 0m) © .<br>Sp2, CB .     | 0:00 - 1:00 (1h 0m)<br>Sp1, R2 - Room 1      | 9:00 - 17:00 (8h 0m) ⊏ 🕫 🌒                   |                                 | 42h<br>\$0.00                  |
|                        | 10:00 - 18:00 (8h 0m)<br>Sp1, Restaurant 3             |                                              |                                                     | 10:00 - 18:00 (8h 0m) © •<br>Sp2, CB       |                                              |                                              |                                 |                                |
| D<br>10<br>à l'école   |                                                        | 9:00 - 17:00 (8h 0m) = @<br>H1, Restaurant 3 | 9:00 - 17:00 (8h 0m) = 0<br>H1, Restaurant 3        | 9:00 - 17:00 (8h 0m) ≅<br>H1, Restaurant 3 | 9:00 - 17:00 (8h 0m) ¤ ◎<br>H1, Restaurant 3 | 9:00 - 17:00 (8h 0m) = 0<br>H1, Restaurant 3 | *                               | 40h<br>\$855.00                |
| aud 🛓                  |                                                        |                                              |                                                     | •••                                        | Insert from schedule template                |                                              |                                 | 0h<br>\$0.00                   |
| K.                     |                                                        |                                              | 0:00 - 1:00 (1h 0m) ()<br>C1, R2 - Room 1<br>Absent |                                            | 0                                            | 0:00 - 1:00 (1h 0m)©<br>C1, RI               | 0:00 - 1:00 (1h 0m) ©<br>C1, RI | 3h<br>\$66.99                  |
|                        |                                                        |                                              |                                                     |                                            |                                              |                                              |                                 | 0h<br>\$0.00                   |
| hel 🗼                  |                                                        |                                              |                                                     |                                            | 0:00 - 1:00 (1h 0m)<br>C1, R2 - Room 1       |                                              |                                 | 1h<br>\$0.00                   |
| nford<br>me            | 5:00 - 14:00 (9h 0m) ©<br>S1, Restaurant 3             |                                              |                                                     |                                            |                                              |                                              |                                 | 9h<br>\$173.25                 |
| lton<br>e<br>à l'école |                                                        |                                              |                                                     | •                                          |                                              |                                              |                                 | 0h<br>\$0.00                   |
| er 🔺                   | 10:00 - 18:00 (8h 0m) ©<br>Sp1, Restaurant 3<br>Absent |                                              |                                                     |                                            |                                              |                                              |                                 | 8h<br>\$240.00                 |
|                        |                                                        |                                              |                                                     |                                            | 0:00 - 1:00 (1h 0m) 🕬 🐐                      | 0:00 - 1:00 (1h 0m) 🕬 😐                      | 0:00 - 1:00 (1h 0m) @@          | 3h<br>\$0.00                   |
| e 🔺                    |                                                        |                                              |                                                     |                                            |                                              |                                              |                                 | 0h<br>\$0.00                   |
| ad                     |                                                        |                                              | (/////////////////////////////////////              |                                            |                                              |                                              |                                 | Ob                             |
|                        | 46h                                                    | 16h                                          | 9h                                                  | 30h                                        | 19h                                          | 20h                                          | 2h                              | 142h                           |
|                        | Oh                                                     | Oh                                           | Oh                                                  | 0h.                                        | Oh                                           | Oh                                           | Oh                              | Oh                             |
|                        | \$653                                                  | \$325                                        | \$193                                               | \$261                                      | \$171                                        | \$209                                        | \$22                            | \$1.834                        |

#### 5

#### Select the template of your choice

| /oilā!  | <b>(</b> | Today < Jul 31, 2022 - A                                                            | ug 6, 2022 >                                           |                                   |             | Calendar vi                                                | ew Employees view                    |                                          | Week                                         | No grouping                                |
|---------|----------|-------------------------------------------------------------------------------------|--------------------------------------------------------|-----------------------------------|-------------|------------------------------------------------------------|--------------------------------------|------------------------------------------|----------------------------------------------|--------------------------------------------|
| ¥¥      |          |                                                                                     |                                                        |                                   |             |                                                            |                                      |                                          | ۹ ۵                                          | . ⊜ ⊻ ⊡ 2                                  |
| Abridge |          | Sorted by First name 🗸                                                              | JULY<br>SUN 31                                         | AUGUST                            | 1           | TUE 2                                                      | WED 3                                | THU 4                                    | FRI 5                                        | SAT 6                                      |
| Ħ       |          | Open shifts (6)                                                                     | 5:00 - 14:00 (9h 0m) ⊕<br>S1, Restaurant 3             |                                   |             |                                                            | 10:00 - 18:00 (8h 0m) ◎<br>Sp2; CB   | 0:00 - 1:00 (1h 0m)<br>\$p1, R2 - Room 1 | 9:00 - 17:00 (8h 0m)⊄≌© ●<br>\$p2, RI        |                                            |
| 2       |          |                                                                                     | 10:00 - 18:00 (8h 0m) ©<br>Sp1, Restaurant 3           |                                   |             |                                                            | 10:00 - 18:00 (8h 0m) © •<br>Sp2, CB |                                          |                                              |                                            |
| 0       | e        | Anne Bonesso<br>Manager<br>ID: 2205 - Full-Time<br>20h - 30h - Je vais à l'école    |                                                        | 9:00 - 17:00 (8<br>H1, Restaurant | Insert from | schedule template                                          | •                                    | × 10m)#©                                 | 9:00 - 17:00 (8h 0m) = 0<br>H1, Restaurant 3 | •                                          |
| 4       | 3        | Anthony Michaud<br>Full-Time<br>ND - 37h                                            |                                                        |                                   | 1 Templ     | ate 2 Confirmation                                         |                                      | tedule templati                          |                                              |                                            |
|         | -        | Bruno Aldik<br>Full-Time<br>10h - 37.5h                                             |                                                        |                                   | 2 semain    | es - 11 shifts - 3 August to 13 A                          | ugust                                | 0m) ** (1\$                              | 0:00 - 1:00 (1h 0m) ©<br>C1, RI              | 0:00 - 1:00 (1h 0m) ©<br>C1, RI            |
| 4÷      | 6        | Bruno Aldik<br>Admin<br>Full-Time<br>10h-37.5h                                      |                                                        |                                   | 3x Nurse    | 8x Host 1                                                  |                                      |                                          |                                              |                                            |
|         | 0        | Christian Michel<br>Admin<br>10: 10905 - Full-Time                                  |                                                        |                                   | O 4x Host 1 | 1x Supervisor 2                                            |                                      | 0m) ©                                    |                                              |                                            |
|         | •        | Christine Rashford<br>ID: 22365 - Full-Time<br>ND - ND                              | 5:00 - 14:00 (9h 0m) ©<br>S1, Restaurant 3             |                                   | C - 7 shift | ts - 3 August to 7 August<br>ior 2x Supervisor 2 4x Host 1 |                                      |                                          |                                              |                                            |
|         | Ż        | Claudia Hamilton<br>Manager<br>ID: 100 - Full-Time<br>106 - 22h - Je suis à l'école |                                                        |                                   | Create as   | open                                                       | Cancel                               | Next                                     |                                              |                                            |
| 53      |          | David Gauthier<br>Supervisor<br>Full-Time<br>200-406                                | 10:00 - 18:00 (8h 0m) ©<br>Sp1, Restaurant 3<br>Absent |                                   |             |                                                            |                                      |                                          |                                              |                                            |
| 0       | 0        | Diane Smith<br>Admin<br>Full-Time<br>20h - 40h                                      |                                                        |                                   |             |                                                            |                                      | 0:00 - 1:00 (1h 0m) **                   | 0.00 - 1:00 (1h 0m)®®<br>\$p1, R2 - Room 1   | 0.00 - 1:00 (1h 0m) @0<br>Sp1, R2 - Room 1 |
| 0       | 2        | Elon Tusk<br>ID: 123 - Full-Time                                                    |                                                        |                                   |             |                                                            |                                      |                                          |                                              |                                            |
| \$\$    | ===      | Émilie Lockhead                                                                     |                                                        |                                   |             | (11111111111111111111111111111111111111                    |                                      |                                          |                                              |                                            |
| EN      | Tota     | I planned hours                                                                     | 46h                                                    | 16h                               |             | 9h                                                         | 30h                                  | 19h                                      | 20h                                          | 2h                                         |
|         | Tota     | al overtime hours                                                                   | Oh                                                     | Oh                                |             | Oh                                                         | On                                   | Oh                                       | Oh                                           | Oh                                         |
|         | Tota     | Il workforce cost                                                                   | \$653                                                  | \$325                             |             | \$193                                                      | \$261                                | \$171                                    | \$209                                        | \$22                                       |

#### 6 Click Next

| < Jul 31, 2022 - )             | Aug 6, 2022 >                                          |                                               | Calendar vi                                                  | iew Employees view                 |                                         | Wee                                              | k ∽ No grouping ∽                           | 🔆 Auto-assign                  |
|--------------------------------|--------------------------------------------------------|-----------------------------------------------|--------------------------------------------------------------|------------------------------------|-----------------------------------------|--------------------------------------------------|---------------------------------------------|--------------------------------|
|                                |                                                        |                                               |                                                              |                                    |                                         | Q                                                |                                             | ₹ 🗊 ⊗ 🕸 :                      |
| Sorted by First name 🗸         | JULY<br>SUN 31                                         | AUGUST<br>MON 1                               | TUE 2                                                        | WED 3                              | THU 4                                   | FRI 5                                            | SAT 6                                       | TOTAL<br>Planned hours<br>Cost |
| (6)                            | 5:00 - 14:00 (9h 0m) ©<br>S1, Restaurant 3             |                                               |                                                              | 10:00 - 18:00 (8h 0m) @            | 0:00 - 1:00 (1h 0m)<br>Sp1, R2 - Room 1 | 9:00 - 17:00 (8h 0m) = 🕬 🌒<br>Sp2, Ri            |                                             | 42h<br>\$0.00                  |
|                                | 10:00 - 18:00 (8h 0m) ©<br>Sp1, Restaurant 3           |                                               |                                                              | 10:00 - 18:00 (8h 0m) ®<br>Sp2, CB |                                         |                                                  |                                             |                                |
| \$SO<br>Time<br>uis à l'école  |                                                        | 9:00 - 17:00 (8<br>H1, Restaurant Insert from | n schedule template                                          |                                    | • • • • • •                             | 9:00 - 17:00 (8h 0m) = 0 •<br>H1, Restaurant 3 • | *                                           | 40h<br>\$855.00                |
| chaud 🗼                        |                                                        | 1 Temp                                        | late 2 Confirmation                                          |                                    | hedule template                         |                                                  |                                             | 0h<br>\$0.00                   |
| *                              |                                                        | 2 semai                                       | nes - 11 shifts - 3 August to 13 A                           | lugust                             | 0m) 👓 🔹                                 | 0:00 - 1:00 (1h 0m)®<br>C1, RI                   | 0:00 - 1:00 (1h 0m) ©<br>C1, RI             | 3h<br>\$66.99                  |
|                                |                                                        | B - 5 shi                                     | 8x Host 1                                                    |                                    |                                         |                                                  |                                             | 0h<br>\$0.00                   |
| ichel                          |                                                        | • 4x Host 1                                   | 1x Supervisor 2                                              |                                    | 0m) Ф                                   |                                                  |                                             | 1h<br>\$0.00                   |
| ashford<br>I-Time              | 5:00 - 14:00 (9h 0m) ©<br>S1, Restaurant 3             | O C - 7 shi                                   | fts - 3 August to 7 August<br>isor 2x Supervisor 2 4x Host 1 |                                    |                                         |                                                  |                                             | 9h<br>\$173.25                 |
| milton<br>ime<br>als à l'école |                                                        | Create as                                     | s open                                                       | Cancel                             | Next                                    |                                                  |                                             | 0h<br>\$0.00                   |
| hier 🛦                         | 10:00 - 18:00 (8h 0m) ©<br>Sp1, Restaurant 3<br>Absent |                                               |                                                              |                                    |                                         |                                                  |                                             | 8h<br>\$240.00                 |
| 1                              |                                                        |                                               |                                                              |                                    | 0.00 - 1:00 (1h 0m) 🖤 🚯                 | 0:00 - 1:00 (1h 0m) © ® •<br>Sp1, R2 - Room 1 •  | 0:00 - 1:00 (1h 0m) @@<br>\$p1, R2 - Room 1 | 3h<br>\$0.00                   |
| ime 🔺                          |                                                        |                                               |                                                              |                                    |                                         |                                                  |                                             | 0h<br>\$0.00                   |
| head                           |                                                        |                                               | ananana •                                                    |                                    |                                         |                                                  |                                             | Oh                             |
|                                | 46h                                                    | 16h                                           | 9h                                                           | 30h                                | 19h                                     | 20h                                              | 2h                                          | 142h                           |
| 5                              | Oh                                                     | Oh                                            | Oh                                                           | Oh                                 | Oh                                      | Oh                                               | Oh                                          | Oh                             |
|                                | \$653                                                  | \$325                                         | \$193                                                        | \$261                              | \$171                                   | \$209                                            | \$22                                        | \$1,834                        |

#### 7 Click Save

 $\triangle$ 

| < Jul 31, 2022 - J            | tug 6, 2022 >                                                                             |                                   |                            |                |           | Calend     | ar view E | mployees vi | ew   |        |   |            |        | [                                            | Week | ✓ No grouping ✓                 | 🎢 Auto-assign                  |
|-------------------------------|-------------------------------------------------------------------------------------------|-----------------------------------|----------------------------|----------------|-----------|------------|-----------|-------------|------|--------|---|------------|--------|----------------------------------------------|------|---------------------------------|--------------------------------|
|                               |                                                                                           |                                   |                            |                |           |            |           |             |      |        |   |            |        |                                              | ۹ 🕻  | ● ☆ ☎ ♪ ∩ 0                     | < ⊡ ⊗ ‡ :                      |
| Sorted by First name 🗸        | JULY<br>SUN 31                                                                            | AUGUST                            | Insert                     | from sch       | edule tem | plate      |           |             |      |        |   | 4          |        | FRI 5                                        |      | SAT 6                           | TOTAL<br>Planned hours<br>Cost |
|                               | 5:00 - 14:00 (9h 0m) ©<br>51, Restaurant 3<br>10:00 - 18:00 (8h 0m) ©<br>5n1 Bestaurant 3 |                                   | 1                          | Femplate (     | 2 Confi   | irmation   | )—        |             |      |        |   | 0m) ©<br>1 | •      | 9:00 - 17:00 (8h 0m) = 2<br>Sp2, Ri          | •    |                                 | 42h<br>\$0.00                  |
| SSO<br>Time<br>Is à l'école   |                                                                                           | 9:00 - 17:00 (8<br>H1, Restaurant | <b>i</b>                   | Date<br>Wednes | day, Augu | st 3, 2022 |           |             |      |        |   | 0m) ¤©     | •      | 9:00 - 17:00 (8h 0m) = ®<br>H1, Restaurant 3 | •    | *                               | 40h<br>\$855.00                |
| chaud 🗼                       |                                                                                           |                                   | 9:00                       | W 3            | T 4       | F 5        | S 6       | S 7         | M 8  | T 9    | • | nedule te  | nplate |                                              |      |                                 | 0h<br>\$0.00                   |
| *                             |                                                                                           |                                   | 30<br>10:00<br>30          | ľ              | ľ         | ľ          | ľ         | ľ           |      |        |   | Dm) 🕬      | 45     | 0:00 - 1:00 (1h 0m)®<br>C1,RI                |      | 0:00 - 1:00 (1h 0m) ©<br>C1, RI | 3h<br>\$66.99                  |
|                               |                                                                                           |                                   | 11:00<br>30<br>12:00       |                |           |            |           |             |      |        |   |            |        |                                              |      |                                 | 0h<br>\$0.00                   |
| ichel                         |                                                                                           |                                   | 13:00<br>30<br>14:00       |                |           |            |           |             |      |        |   | 0m) Φ      |        |                                              |      |                                 | 1h<br>\$0.00                   |
| ashford<br>-Time              | 5:00 - 14:00 (9h 0m) ©<br>S1, Restaurant 3                                                |                                   | 30<br>15:00<br>30<br>16:00 |                |           |            |           |             |      |        |   |            |        |                                              |      |                                 | 9h<br>\$173.25                 |
| nilton<br>ime<br>is à l'école |                                                                                           |                                   | 30<br>17:00<br>30          | 1              | 1         | 1          |           | 1           |      |        |   |            |        |                                              |      |                                 | 0h<br>\$0.00                   |
| hier 🛦                        | 10:00 - 18:00 (8h 0m) ©<br>Sp1, Restaurant 3<br>Absent                                    |                                   | 18:00<br>30<br>19:00       |                |           |            |           |             |      | _      |   |            |        |                                              |      |                                 | 8h<br>\$240.00                 |
| 1                             |                                                                                           |                                   | 20:00                      |                |           |            |           |             |      |        | - | 0m) 👁      | 15     | 0:00 - 1:00 (1h 0m) @@<br>Sp1, R2 - Room 1   | ٠    | 0:00 - 1:00 (1h 0m) @@          | 3h<br>\$0.00                   |
| ime 🔺                         |                                                                                           |                                   | Crea                       | ite as oper    | 1         |            |           |             | Back | Save   |   |            |        |                                              |      |                                 | 0h<br>\$0.00                   |
| head                          |                                                                                           |                                   |                            |                |           | 11111. *   |           |             |      | . elle | h |            |        |                                              |      |                                 | Oh                             |
|                               | 46h                                                                                       | 16h                               |                            | 9h             |           |            | 30h       |             |      | 19h    |   |            |        | 20h                                          |      | 2h                              | 142h                           |
| 5                             | Oh                                                                                        | Oh                                |                            | Oh             |           |            | Oh        |             |      | Oh     |   |            |        | Oh                                           |      | Oh                              | Oh                             |
|                               | \$653                                                                                     | \$325                             |                            | \$19           | 3         |            | \$261     |             |      | \$171  |   |            |        | \$209                                        |      | \$22                            | \$1,834                        |

Please proceed with care when inserting a new schedule template as the shift will be created at the exact same place as the template. Therefore, it is important to have the employees in the exact same order if you want a perfect copy of your template.